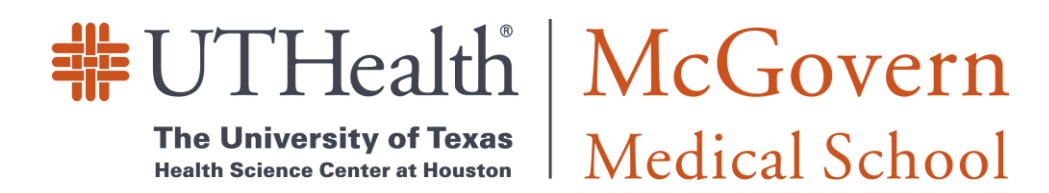

## **TURN ON AND SET UP FileVault on Mac**

- 1. Choose Apple menu ( ) > System Preferences, then click Security & Privacy.
- 2. Click the FileVault tab.
- 3. Click  $\widehat{=}$ , then enter an administrator name and password.
- 4. Click Turn On FileVault.

| •••          |                                                                                                    | Security &                                                                                                    | Privacy                                                                                     |                                                                        | Q Search                                      |
|--------------|----------------------------------------------------------------------------------------------------|----------------------------------------------------------------------------------------------------|---------------------------------------------------------------------------------------------|------------------------------------------------------------------------|-----------------------------------------------|
|              | General<br>FileVault secures the<br>encrypting its conte<br>WARNING: You will nee<br>recovery key is automa<br>password and recovery<br>FileVault is turned of | I FileVault<br>e data on your o<br>nts automatical<br>d your login pass<br>tically generated<br>key, the data will<br>ff for the disk "I | Firewall<br>disk by<br>lly.<br>word or a reco<br>as part of this<br>be lost.<br>Macintosh H | Privacy<br>Turn Or<br>very key to access<br>setup. If you forge<br>D". | h FileVault<br>s your data. A<br>at both your |
| Click the lo | ck to prevent further cha                                                                                                    | nges.                                                                                                    |                                                                                             |                                                                        | Advanced ?                                    |

You will have two options to save your key, through your iCloud account or creating a recovery key (You must store this in a secure location). If you lose both your account password and your FileVault recovery key, you won't be able to log in to your Mac or access the data on your startup disk.

| 0.00    | $\langle \rangle$ |                                                                                                    | Security & Privacy                                                                                                    |                                                                                                    | Q. Search                      |
|---------|-------------------|----------------------------------------------------------------------------------------------------|----------------------------------------------------------------------------------------------------|----------------------------------------------------------------------------------------------------|--------------------------------|
| 1       | 0                 | Your iCloud acco<br>unlock your disk<br>If you do not want to<br>create a recovery ko<br>Allow my<br>Create a | ount "j.appleseed@iclo<br>c and reset your passw<br>o allow your iCloud account<br>ey and store it in a safe plac<br>iCloud account to unloc<br>recovery key and do not | bud.com" can be<br>ford if you forget<br>to reset your passwo<br>to to unlock your disk<br>the my disk<br>use my iCloud ac | used to<br>it.<br>ord, you can |
|         | ?                 | Cancel                                                                                                    |                                                                                                    | Back                                                                                                    | Continue                       |
|         |                   | oraan io camea on                                                                                             |                                                                                                    |                                                                                                    |                                |
|         |                   |                                                                                                    |                                                                                                    |                                                                                                    |                                |
|         |                   |                                                                                                    |                                                                                                    |                                                                                                    |                                |
|         |                   |                                                                                                    |                                                                                                    |                                                                                                    |                                |
| <b></b> | Click the lock to | prevent further char                                                                                          | nges.                                                                                                    |                                                                                                    | Advanced ?                     |

Once you make your selection, the MacBook will begin encrypting. *Encryption may take a few hours, and the Macbook has to be plugged in to AC power* 

|           |                                                                          | Security & Privacy                                                                          |                                            | Q Search                         |
|-----------|--------------------------------------------------------------------------|---------------------------------------------------------------------------------------------|--------------------------------------------|----------------------------------|
|           | General                                                                  | FileVault Firewall                                                                          | Privacy                                    |                                  |
| Ó         | FileVault secures the<br>encrypting its conten                           | data on your disk by<br>ts automatically.                                                   | Turn O                                     | ff FileVault                     |
| <b>.</b>  | WARNING: You will need recovery key is automatic password and recovery k | your login password or a rec<br>cally generated as part of th<br>æy, the data will be lost. | covery key to acce<br>is setup. If you for | ss your data. A<br>get both your |
|           | FileVault is turned on                                                   | for the disk "Macintosh                                                                     | HD".                                       |                                  |
|           | A recovery key has be                                                    | een set.                                                                                    |                                            |                                  |
|           | Encrypting                                                               | 55 minutes remain                                                                           | ing                                        |                                  |
|           | L                                                                        |                                                                                             |                                            |                                  |
|           |                                                                          |                                                                                             |                                            |                                  |
|           |                                                                          |                                                                                             |                                            |                                  |
| Click the | lock to prevent further                                                  | changes.                                                                                    |                                            | Advanced ?                       |

*NOTE:* When FileVault setup is complete and you restart your Mac, you will use your account password to unlock your disk and allow your Mac to finish starting up. FileVault requires that you log in every time your Mac starts up, and no account is permitted to log in automatically.

## **SETTING UP Screen Saver and 20 minute Lockout**

- 1. Choose Apple Menu () > System Preferences, then click Desktop & Screen Saver.
- 2. Click the Screen Saver tab and on the bottom left select screen saver to 'Start After' 20 minutes.

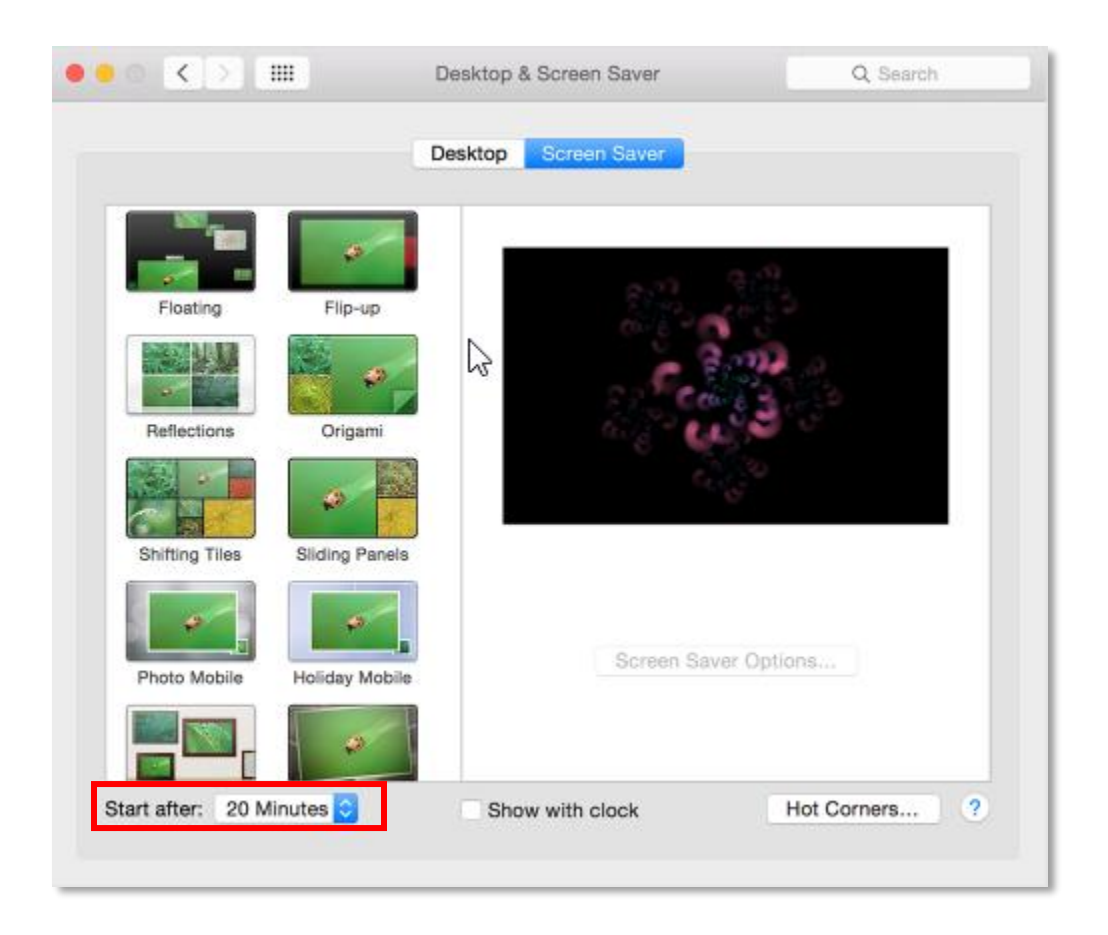

- 3. Go back to System Preferences, then click Security & Privacy.
- 4. Click the General tab.
- 5. Select the option to require password after sleep or screen saver begins, and select 5 seconds, after this you are set.

| A login password ha                    | s been set for this user    | Change Password          |        |
|----------------------------------------|-----------------------------|--------------------------|--------|
| Require pass                           | word 5 seconds 📀 aft        | er sleep or screen saver | begins |
| Show a mess                            | age when the screen is loc  | ked Set Lock Messag      | 64420  |
| Mac App Sto<br>Mac App Sto<br>Anywhere | re and identified developer | 5                        |        |
|                                        |                             |                          |        |